## रें ह्येन सुमा पहिर सेर रों (IC) वु हें मारा प्र सें व मा प्र मारा सा

IC application can be now submitted online using Online Form or e-Form options from Passport Seva website <u>http://www.passportindia.gov.in</u>:

Follow the procedures given below:

( ٦٦٦٠٤٩٩٠٩٩٩٠٩٦٢٠٢٢)

**STEP- 1:** Visit Passport Seva website <u>www.passportindia.gov.in</u> (Home Screen, Figure 1)

**ૡ૽ૻૼૹૻૻૹૻૻઽૢૻઽૻૡૻૼૣૻ**ૼૻૡ૾ૢૼૡૻૡૡ૽૾ૺૼ૱ૡૻૹ૽૾૱ૡ૽ૼૡૼૢૻૹૢ૽ૡૡ૽૽ઽૹૡ૽ૼૡ૽ૻૡૻૹૹૻ૽ૡ૽ૻૡ <u>http://www.passportindia.gov.in</u> ૡૹૡઌઌૻઽૡ૽ૡૼૡ૽ૢૼઽૡૢ૽ૡ૽ૺૡૹૹૻૣ૾ૼૡૡઌૡઌૡૡ

| Tuesday, December 15, 2015<br>Passport S<br>Consular, Passport &<br>Ministry of External Affa | 12:40:13 PM<br>EVA<br>/isa Division<br>irs, Government of India | Ski<br>Appointment<br>Normal: 247.,<br>Walkin: 8,455                | p to main content  <br>Released Index<br>702 Tatka             | Screen Reader Acce<br>(Last Week)<br>tal: 20,710                                | ss   Sitemap   F                                         | Home A- A A+ हिंदी<br>Passport Seva                |  |  |  |
|-----------------------------------------------------------------------------------------------|-----------------------------------------------------------------|---------------------------------------------------------------------|----------------------------------------------------------------|---------------------------------------------------------------------------------|----------------------------------------------------------|----------------------------------------------------|--|--|--|
| Home About Us 👻                                                                               | Passport Offices 🗸                                              | Consular Services 🗸                                                 | Visa Services                                                  | RTI Contact Us 🗸                                                                | What's New                                               |                                                    |  |  |  |
|                                                                                               |                                                                 |                                                                     |                                                                |                                                                                 | Special Pass                                             | oort Services to res 🕕                             |  |  |  |
| Existing User?<br>Login                                                                       | New User?<br>Register Now<br>Check Appointmer<br>Availability   | Vision<br>"To deliver<br>transparent,<br>comfortable<br>and committ | passport seri<br>more accessi<br>environment<br>ed, trained an | vices to citizens<br>ble, reliable man<br>through streamlin<br>d motivated work | in a timely,<br>aner and in a<br>ned processes<br>force" | Fits Sustema Swaraj<br>Malator of External Affairs |  |  |  |
| National Call Centre                                                                          |                                                                 | Before You An                                                       | ply                                                            |                                                                                 |                                                          |                                                    |  |  |  |
| ≈1800-2                                                                                       | 58-1800                                                         | Information Corne                                                   | er Forms and                                                   | Affidavits Docum                                                                | ent Advisor Feed                                         | iback and Grievance                                |  |  |  |
| Passport Office Page                                                                          |                                                                 | Getting Started                                                     |                                                                | Tatka                                                                           | aal Appointment Openin                                   | ig Time                                            |  |  |  |
| Page                                                                                          | art Office                                                      | > FAQs                                                              | > FAQs                                                         |                                                                                 |                                                          | > Appointment Availability Status                  |  |  |  |
| Mission/Post Page                                                                             |                                                                 | > Passport Act and F                                                | > Passport Act and Rules                                       |                                                                                 |                                                          | > Fee Calculator                                   |  |  |  |
| Mission/Fost Fage                                                                             |                                                                 | > Quick Guides                                                      | > Quick Guides                                                 |                                                                                 |                                                          | Know your Police Station                           |  |  |  |
| Co                                                                                            | ountry                                                          | Instructions Bookle                                                 | Instructions Booklet                                           |                                                                                 |                                                          | Locate Passport Seva Kendra and Laghu Kendra       |  |  |  |
| Login for Official Use                                                                        | ers                                                             | All India Network o                                                 | f Passport Services                                            | > Loca                                                                          | Locate Common Service Centers                            |                                                    |  |  |  |
| Officia                                                                                       | al Osers                                                        | Otoma ta Annah                                                      |                                                                | N/-1                                                                            |                                                          |                                                    |  |  |  |
| Notices and Updates                                                                           | S                                                               | Steps to Apply                                                      |                                                                | vai                                                                             | ue Added Servic                                          | ces                                                |  |  |  |
| Affected Districts B20100                                                                     |                                                                 | Onnine Services                                                     |                                                                | SMS                                                                             | Premium SMS Serv                                         | ices                                               |  |  |  |
| Tender For Providing 570 D                                                                    | ata Entry Operators (Skilled                                    | Ordinary Pass                                                       | port                                                           |                                                                                 | mPassport Seva Ap                                        | pp 🛛 🌞 📹 🖽                                         |  |  |  |
| Category) in Passport Offic                                                                   | es/Passport Seva Kendras                                        | Diplomatic/ Of                                                      | ficial Passport                                                |                                                                                 |                                                          |                                                    |  |  |  |
| across India and in CPV Div                                                                   | vision in Delhi New!                                            | Police Clearar                                                      | nce Certificate                                                |                                                                                 | •                                                        |                                                    |  |  |  |
| Tender For Providing Proc<br>Courier Services, Delivery                                       | duct Packing ,End to End<br>with Acknowledgement to             | Identity Certific                                                   | cate                                                           | 1                                                                               | Consul                                                   | ar Grievances                                      |  |  |  |
| Indian Missions/Posts abro                                                                    | ad,2015 New!                                                    | Surrender Cer                                                       | tificate                                                       | MA                                                                              | ADAD Monito                                              | ring system                                        |  |  |  |

(Figure 1)

**STEP- 2:** Register yourself by creating a User id and Password (Appeared Screen; Figure 2)

**र्वेबिन्धः मान्ने क्रिन्ध्या** वेनिः मीन्द्रः क्रिंगसः नक्तुनः खुः सुत्रुवः सः स्रेंग्सेविन्दः व्यवेषः स्टें र्ड्येनः न्दन्यस्य क्रेमाः (User Id and Password) से प्वत्रिसः क्रेनेनः क्रेन्यान् स्टेन्से स्ट्रीन्यान् क्रिसः स्ट्रीयां स्टेन्से स्ट्रीन्यान् स्टेन्से स्ट्रीन्यान् स्टेन्से स्ट्रीन्यान् स्टेन्से स्ट्रीन्यान् स्टेन्से स्ट्रीन्यान् स्टेन्से स्ट्रीन्यान् स्टेन्से स्ट्रीन्यान् स्टेन्से स्ट्रीन्यान्या स्टेन्से स्ट्रीन्यान्या स्टेन्से स्ट्रीन्यान्य स्टेन्से स्ट्रीन्यान्य स्टेन्से स्ट्रीन्यान्य स्टेन्से स्ट्रीन्यान्य स्टेन्से स्ट्रीन्यान्य स्टेन्से स्ट्रीन्यान्य स्टेन्से स्ट्रीन्यान्य स्टेन्से स्ट्रीन्यान्य स्टेन्से स्ट्रीन्यान्य स्टेन्से स्ट्रीन्यान्य स्टेन्से स्ट्रीन्यान्य स्टेन्से स्ट्रीन्यान्य स्टेन्से स्ट्रीन्यान्य स्टेन्से स्टेन्से स्ट्रीन्यान्य स्टेन्से स्टेन्से स्ट्रीन्य स्ट्रीन्यान्य स्टेन्से स्ट्रीन्य स्टेन्से स्ट्रीन्यान्य स्टेन्स्ट्रेन्य स्ट्रीन्य स्ट्रीन्य स्ट्रीन्य स्ट्रीन्य स्ट्रीन्य स्ट्रीन्य स्ट्रीन्य स्ट्रीन्य स्ट्रीन्य स्ट्री स्टेन्से स्टेन्से स्टेन्से स्टेन्से स्टेन्से स्ट्रीन्य स्ट्रीन्य स्ट्रीन्य स्ट्रीन्य स्ट्रीन्य स्ट्रीन्य स्ट्री

| Tuesday, December 15, 2015   12:40:58 PM            | S                                    | kip to main content                 | Scree         | en Read | er Access      | Sitemap            | Home             | A- A A          | <b>4</b> + |
|-----------------------------------------------------|--------------------------------------|-------------------------------------|---------------|---------|----------------|--------------------|------------------|-----------------|------------|
| Passport Seva<br>Consular, Passport & Visa Division |                                      |                                     |               |         |                |                    | Service          | assport<br>Seva | : 😡        |
| Ministry of External Affairs, Governme              | nt of India                          |                                     |               |         |                |                    | Search           |                 | Q          |
| Home About Us 🔻 Passport Off                        | ices ▼ Consular Services ▼           | Visa Services                       | RTI           | Contact | Us 🔻           | What's New         |                  |                 |            |
| Special Passport Services to resident               | s of the flood affected districts co | overed under the Ri                 | PO Che        | nnai s  | starting 8t    | h Dec 2015.        | ** Passpo        | ort Adala       | at wil 🚺   |
| Information Corner                                  | You are here : Home > Register Now   |                                     |               |         |                |                    |                  |                 |            |
| Getting Started                                     | User Registration                    |                                     |               |         |                |                    |                  |                 |            |
| Passport Act and Rules                              |                                      |                                     |               |         | Fi             | elds marked w      | ith asterisk     | (*) are ma      | andatory   |
| FAQs D                                              | Register to apply at*                | CEV Delbi                           |               |         |                | DV Dalbil action   | ta analy fas D   | Valaantie//     | Official   |
| Locate Passport Seva Kendra and Laghu Kendra        |                                      | <ul> <li>Passport Office</li> </ul> |               |         | passport at C  | consular, Passport | and Visa (CP     | V) division,    | , Delhi.   |
| Locate Common Service Centers                       | Passport Office *                    | Delhi                               |               | •       | Tibetan Ref    | ugees applying fo  | or Identity Cer  | ificate mus     | st         |
| Fee Calculator                                      | Given Name (Max 45 Characters)*      | Pasang Dolma                        |               |         | First Name     | • Middle Name      | 0-1-1-1-1-1-1    |                 |            |
| Appointment Availability Status New!                | Surname (Max 45 Characters)          |                                     |               |         | initials and r | iononnos (e.g. or  | .,col.,etc.) are | not anowe       | ia.        |
| Know your Police Station                            | Date of Birth (DD/MM/YYYY)*          | 15/12/1980                          |               |         | 96794          |                    |                  |                 |            |
| Quidk Guides                                        | E mail Id (May 25 Characters)*       | nacanadalma@amail.com               |               |         | 17/            |                    |                  |                 |            |
| Tatkaal Appointment Opening Time                    | De veu west veur Lesia Id            | pasanguoima@gi                      |               |         |                |                    |                  |                 |            |
| Instructions Booklet                                | to be same as E-mail Id?             | Yes Vo                              |               |         |                |                    |                  |                 |            |
| All India Network of Passport Services              | Login Id*                            | pasangdolma@gn                      | nail.com      | 1       | Check Avails   | ability            |                  |                 |            |
| Forms and Affidavits                                | Password*                            | •••••                               |               |         | Password Po    | licy               |                  |                 |            |
| Download e-Form                                     | Confirm Password*                    | •••••                               |               |         |                |                    |                  |                 |            |
| Annexures/Affidavits                                | Hint Question*                       | Birth City                          |               | -       |                |                    |                  |                 |            |
| Print Application Form                              | Hint Answer                          | Lhasa                               |               |         |                |                    |                  |                 |            |
| Undertaking as per GSR 570 (E)                      |                                      | Lindba                              |               |         |                |                    |                  |                 |            |
| Feedback and Grievance                              |                                      | A Constant Constant                 | ĨŊ <b>L</b> ₽ |         |                |                    |                  |                 |            |
| How to access Information and log Grievance         | Enter Characters Displayed           |                                     | THE STREET    |         |                |                    |                  |                 |            |
| Grievance/Feedback                                  |                                      | Change the picture dis              | played        |         |                |                    |                  |                 |            |
| Track Grievance Status                              |                                      | 1                                   |               |         |                |                    |                  |                 |            |
| Information                                         |                                      | Rogi                                | ister         | Clea    | r              |                    |                  |                 |            |
|                                                     | -                                    | Keq                                 | Stel          | cica    |                |                    | (F               | igure           | 2)         |

STEP- 3: Log in Procedure

After registering yourself, you will get an immediate notification mail from the Passport Seva to the mail id you have given at the time of register. (The contain will be as below and you need to log in through the link mention in your mail)

Dear User,

You have been registered successfully! Click the link below to get your account activated: <u>https://portal2.passportindia.gov.in/AppOnlineProject/user/confirmA</u> <u>ction?validationString=3553942666647888</u> Thanks Regards Passport Seva

After log in, you will see the below home page (click Apply for Identity Certificate; Figure 3)

**र्वोग्नःनःनाशुम्रःन्।** देनःक्रुेव्यःयेगम्रःक्षुनःमळ्मम्रःशुःस्तःक्षेत्रःग्रेःक्वेनाय्वेनायःवत्तायः (Email id) र्वेनादेभ्यःवन् गम्बयःनक्षुनम्रावेगायर्वेत्रःदेसःधेना मस्ययनक्षुनस्यदेश्वरूत्वनाक्षेत्रःग्रेध्येत्।

(तर्गोत्यः नः र्देग्य्यम्भा) हिन् रन्तन्देन् र्य्योन् र्य्येग्रेयः यन्त्रः हिन् र्य्येया याप्यस्य योग्यः सुर्यात्र व्याद्यन्ते स्ट्रेन् र्य्यायः स्ट्रेन् र्य्यायः स्ट्र यः नर्वेन्द्र्योय्यायः

https://portal2.passportindia.gov.in/AppOnlineProject/user/confirmA ction?validationString=3553942666647888

देवेंह्रेअःशुद्धिनःत्रन्तव्यःगभव्यःगव्यःगव्रुवःयनःगशुग्रयःयदेन्गविगयःष्ठुनःयःध्वेत् हिनःतव्यः (Apply for Identity Certificate) क्षेन्न्गवत्रन्त्रोया (नयेःतनःवद्रुवःयनःगशुग्रयःग)

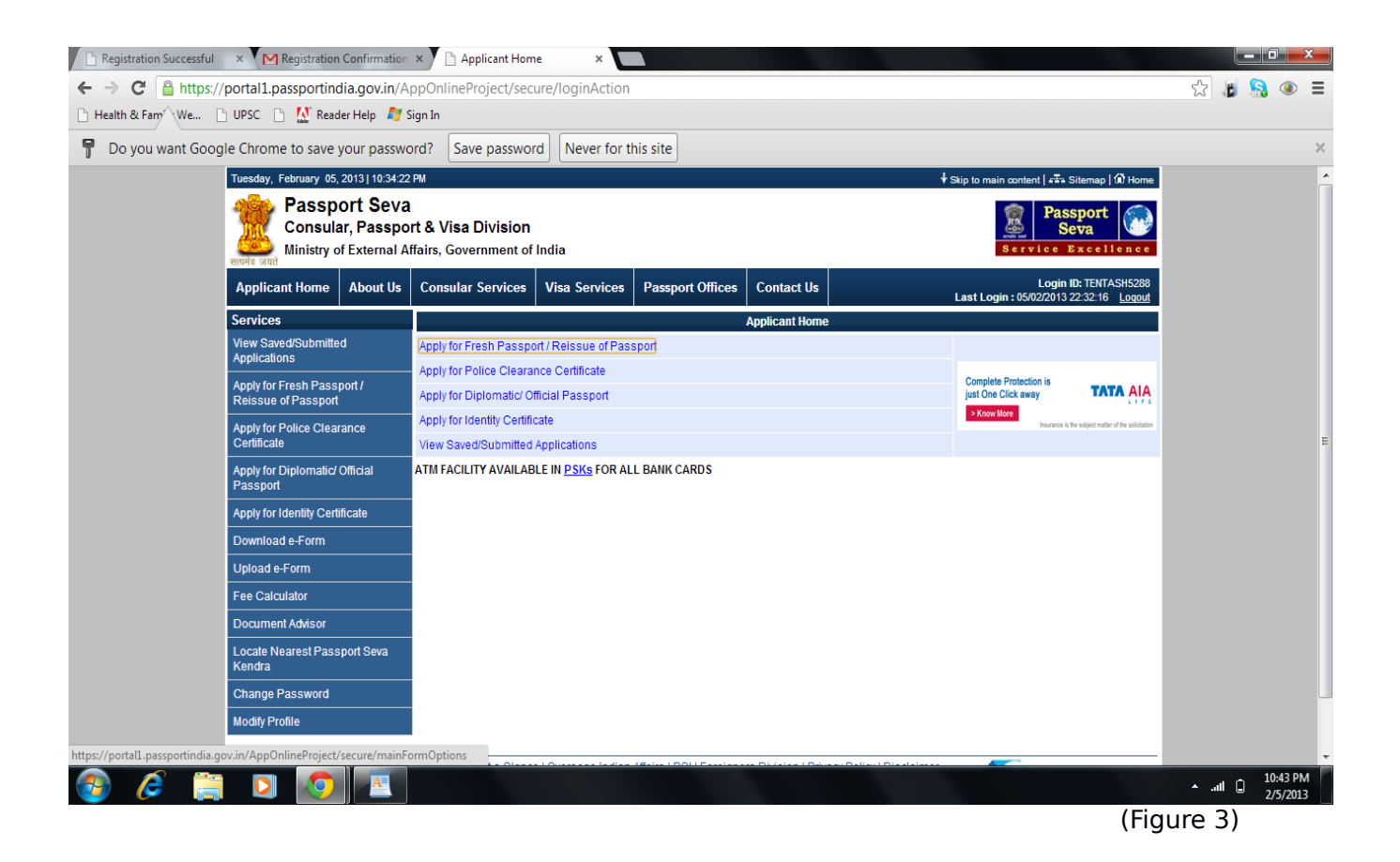

**STEP- 4:** On clicking Apply for Identity Certificate, the below screen will appear (Figure 4)

**र्वोग्रगन्दिन्म।** (Apply for Identity Certificate) क्षेत्रामवत्रायतिष्ट्रेश्वास्त्राम्यायायायायायायायायायायाया क्षेत्राम्रुनाग्रीण्येन्। (नमेर्ग्सेत्रायक्रुतायन्यत्विया)

| Tuesday, September 19, 2017   12:00:50 P                                                                 | М                                                 | Skip to main content                                      | Scree       | en Reader Access          | Sitemap   Hor               | me A- A A+             |
|----------------------------------------------------------------------------------------------------|---------------------------------------------------|-----------------------------------------------------------|-------------|---------------------------|-----------------------------|------------------------|
| Consular, Passport Seva<br>Consular, Passport & Visa Division<br>Ministry of External Affairs, Governmen | t of India                                        |                                                           |             | La                        | MANGC<br>st Login: 19/09/20 | Passport<br>Seva       |
| Applicant Home About Us 👻 Passpo                                                                         | rt Offices 👻 Consular Se                          | rvices 👻 Visa Services                                    | RTI         | Citizens' Charter         | Contact Us 🗸                | What's New             |
| d RPO Thane has been merged with RPO M                                                                   | lumbai wef 21 Aug 2017. ** 58                     | POPSKs have been made o                                   | perationa   | l in the Country. ** P    | lease refer 'Passpo         | rt Office Page' for  🕕 |
| Services                                                                                                 | Apply for Identity                                | <sup>v</sup> Certificate                                  |             |                           |                             |                        |
| View Saved/Submitted Applications                                                                        | You can apply for an Ident                        | ity Certificate using two alter                           | natives:    |                           |                             |                        |
| <ul> <li>Apply for Fresh Passport/Re-issue of<br/>Passport</li> </ul>                                    | Alternative 1                                     |                                                           |             |                           | _                           |                        |
| <ul> <li>Apply for Police Clearance Certificate</li> </ul>                                               | 1. You can fill the app<br>Click here to fill the | lication form online (internet<br>application form online | connecti    | on is required to fill th | ne form online).            |                        |
| <ul> <li>Apply for Background Verification for<br/>GEP</li> </ul>                                        | Alternative 2                                     |                                                           |             |                           |                             |                        |
| Apply for Diplomatic/Official Passport                                                                   | 1. You can download                               | the soft copy of the form. Cli                            | ck here to  | o download the soft o     | copy of the form            |                        |
| Apply for Identity Certificate                                                                           | 2. Fill it offline (interne                       | et connection is not required                             | to fill the | form offline)             |                             |                        |
| > Apply for Surrender Certificate                                                                        | 3. Upload the filled to                           | rm. Click here to upload the                              | filled form | n                         |                             |                        |
| > Download e-Form                                                                                        | Note: Identity Certificate                        | (IC) is issued to Tibetan R                               | efugees     | and Stateless peop        | le residing in Indi         | a.                     |
| > Upload e-Form                                                                                          | ,                                                 | 68.0 jū                                                   |             |                           |                             |                        |
| > Fee Calculator                                                                                         |                                                   |                                                           |             |                           |                             |                        |
|                                                                                                    |                                                   |                                                           |             |                           |                             | (Figure 4)             |

There are two alternatives given:

## वर्नवेखन्यम्बायायाक्षेर्था येन्यं हो

- 1. Click here to fill the application form online;
- 2. Click here to download the soft copy of the form;

And you can choose either one alternative and complete the application form.

ારેન્ શેન્ શેને મુંચ્યું સુધાર પ્રસ્તા મુંચ્યું સુધાર સુધાર સ સુધાર સુધાર સુધાર સુધાર સુધાર સુધાર સુધાર સુધાર સુધાર સુધાર સુધાર સુધાર સુધાર સુધાર સુધાર સુધાર સુધાર સુધાર સુધા સુધાર સુધાર સુધાર સુધાર સુધાર સુધાર સુધાર સુધાર સુધાર સુધાર સુધાર સુધાર સુધાર સુધાર સુધાર સુધાર સુધાર સુધાર સુધ

**STEP- 5:** On choosing the second alternative, the online form will be like the one shown below (Figure 5)

 $\mathbf{\tilde{\eta}}$   $\mathbf{\tilde{u}}$   $\mathbf{\tilde{u}$   $\mathbf{\tilde{u}}$   $\mathbf{\tilde{u}}$   $\mathbf{\tilde{u}}$   $\mathbf{\tilde{u}}$   $\mathbf{\tilde{u}}$   $\mathbf{\tilde{u}$   $\mathbf{\tilde{u}}$   $\mathbf{\tilde{u}}$   $\mathbf{\tilde{u}}$   $\mathbf{\tilde{u}}$   $\mathbf{\tilde{u}$   $\mathbf{\tilde{u}}$   $\mathbf{\tilde{u}}$   $\mathbf{\tilde{u}$   $\mathbf{\tilde{u}}$   $\mathbf{\tilde{u}$   $\mathbf{\tilde{u}}$   $\mathbf{\tilde{u}$   $\mathbf{\tilde{u}}$   $\mathbf{\tilde{u}$   $\mathbf{\tilde{u}$   $\mathbf{\tilde{u}}$   $\mathbf{\tilde{u}}$   $\mathbf{\tilde{u}$   $\mathbf{\tilde{u}}$   $\mathbf{\tilde{u}}$   $\mathbf{\tilde{u}$   $\mathbf{\tilde{u}}$   $\mathbf{\tilde{u}}$   $\mathbf{\tilde{u}$   $\mathbf{\tilde{u}}$   $\mathbf{\tilde{u}$   $\mathbf{\tilde{u}}$   $\mathbf{\tilde{u}$   $\mathbf{\tilde{u}$   $\mathbf{\tilde{u}}$   $\mathbf{\tilde{u}$   $\mathbf{\tilde{u}$   $\mathbf{\tilde{u}}$   $\mathbf{\tilde{u}$   $\mathbf{\tilde{u}}$   $\mathbf{\tilde{u}$   $\mathbf{\tilde{u}}$   $\mathbf{\tilde{u}}$   $\mathbf{\tilde{u}$   $\mathbf{\tilde{u}}$   $\mathbf{\tilde{u}$   $\mathbf{\tilde$ 

| lealth & Family We | 🕒 UPSC 📄 🔝 Reader Hel | p 灯 Sign In                                             |                                               |                                                                                            |  |  |
|--------------------|-----------------------|---------------------------------------------------------|-----------------------------------------------|--------------------------------------------------------------------------------------------|--|--|
|                    | Present Address       | Applying for *                                          | C Fresh Identity Certificate C Re-issu        | e of Identity Certificate                                                                  |  |  |
|                    | Others Details        | Given Name (Max 45 Characters) *                        | · · · · · · · · · · · · · · · · · · ·         | First Name + Middle Name<br>Initials and honorifics (e.g. Dr.,Col.,etc.) are not           |  |  |
|                    | Previous IC Details   | Surname (Jun 48 Chandren)                               |                                               | allowed.                                                                                   |  |  |
|                    | Self Declaration      | Have you ever been known by other names (aliases)?*     | Ves No                                        |                                                                                            |  |  |
|                    |                       | Have you ever changed your name?*                       |                                               |                                                                                            |  |  |
|                    |                       | Gender *                                                | O Male O Female                               |                                                                                            |  |  |
|                    |                       | Date of Birth *                                         | 17.                                           |                                                                                            |  |  |
|                    |                       | Village/ Town/ City(Place Of Birth)*                    |                                               |                                                                                            |  |  |
|                    |                       | State / UT (If born in India)                           | Select                                        |                                                                                            |  |  |
|                    |                       | District (If born in India)                             | Select                                        |                                                                                            |  |  |
|                    |                       | Country (If Born Abroad)                                | Select                                        |                                                                                            |  |  |
|                    |                       | Height (in cm)*                                         |                                               |                                                                                            |  |  |
|                    |                       | Colour of Eyes                                          | Select                                        |                                                                                            |  |  |
|                    |                       | Colour of Hair                                          | Select                                        |                                                                                            |  |  |
|                    |                       | Visible distinguishing mark                             |                                               |                                                                                            |  |  |
|                    |                       | Marital Status *                                        | Select                                        |                                                                                            |  |  |
|                    |                       | Place/Country of Origin                                 | Select 💌                                      |                                                                                            |  |  |
|                    |                       | Registration Certificate Number*                        |                                               | Registration Certificate Number is not mandatory<br>for minor Applicants (below 18 years). |  |  |
|                    |                       | Employment Type *                                       | Select                                        |                                                                                            |  |  |
|                    |                       | Educational qualification *                             | Select                                        |                                                                                            |  |  |
|                    |                       |                                                         |                                               | Save My Details Next >>                                                                    |  |  |
|                    |                       |                                                         |                                               |                                                                                            |  |  |
|                    | MEA at 🔣 💽 🚜 💿        | MEA   INDIA at a Glance   Overseas Indian Affairs   BOI | Foreigners Division   Privacy Policy   Discla | Almer Mallonat o Dovernance Plan                                                           |  |  |

(Figure 5)

You have to fill the form correctly step by step as per the instruction. And the last page of the form will be like the one shown below (Figure 6)

| <u>देःहेशःहितः</u> दशः           | र्नेतःकंतः                              | रे'रे'नविव'र्वे र'पह                                                                                                    | aুমার্মি <u>ন</u> ্দের্শ                     | বশান:নৰ্যাজ্য                                         |                                     |                                                                                           |  |  |
|----------------------------------|-----------------------------------------|----------------------------------------------------------------------------------------------------|----------------------------------------------|-------------------------------------------------------|-------------------------------------|-------------------------------------------------------------------------------------------|--|--|
| (                                |                                         |                                                                                                    |                                              |                                                       |                                     |                                                                                           |  |  |
| (11) 30 130                      | 2234                                    | <b>۱</b> )                                                                                                    |                                              |                                                       |                                     |                                                                                           |  |  |
| 🔀 Hotmail - pema244@             | @hotmail. ×                             | IC Self Declaration                                                                                                    | ×                                            |                                                       |                                     |                                                                                           |  |  |
| ← → C fi                         | 🔒 https://p                             | ortal 1. passportindia.go                                                                                                    | v.in/AppOnlinePr                             | oject/secure/icPrevE                                  | tisAction                           | £] <b>≡</b>                                                                               |  |  |
| Thursday, February 07            | , 2013   12:18:3                        | :6 PM                                                                                                    |                                              |                                                       |                                     | 🕈 Skip to main content   🖅 Sitemap   🏵 Home                                               |  |  |
| Passp<br>Consula<br>सत्यमेव जयते | ort Seva<br>ar, Passpo<br>of External A | a<br>ort & Visa Division<br>\ffairs, Government of                                                                                                    | India                                        |                                                       |                                     | Bervice Excellence                                                                        |  |  |
| Applicant Home                   | About Us                                | Consular Services                                                                                                    | Visa Services                                | Passport Offices                                      | Contact Us                          | Login ID: THENDUP123<br>Last Login : 07/02/2013 11:57:23 Logout                           |  |  |
| Applicant Details                |                                         | Fields marked with esta                                                                                                    | rial (A) are mandet                          | S                                                     | elf Declaration                     |                                                                                           |  |  |
| Family Details                   |                                         | Please read the declar                                                                                                    | ation carefully.                             | ory                                                   |                                     |                                                                                           |  |  |
| Present Address                  |                                         | I owe allegiance to the                                                                                                    | sovereignty, unity &                         | integrity of India, and h                             | ave not voluntari                   | ily acquired citizenship or travel document of any other country. I                       |  |  |
| Others Details                   |                                         | nave not lost, surrendered or been deprived of the clitzenship of india and i animm that the information given by me in this form and the enclosures is true and I am solely responsible for its accuracy, and I am liable to be penalized or prosecuted if found otherwise. I am aware that under the Passnorts and the say material information with a view to |                                              |                                                       |                                     |                                                                                           |  |  |
| Previous IC Details              |                                         | obtaining passport or tr                                                                                                    | avel document.                               |                                                       |                                     |                                                                                           |  |  |
| Self Declaration                 |                                         | Place * DELHI                                                                                                    |                                              |                                                       |                                     |                                                                                           |  |  |
|                                  |                                         | Date * 07/02/20                                                                                                    | 013                                          |                                                       |                                     |                                                                                           |  |  |
|                                  |                                         | ☑ I allow Passport September 2018 products and services                                                                                                    | eva to share my nar<br>related to banking, i | ne, date of birth, gende<br>insurance, travel, touris | r, address and o<br>m, education ar | contact details with service providers to contact me about their<br>nd consumer products. |  |  |
|                                  |                                         | You can de-select the                                                                                                    | checkbox if you do                           | not wish to share you                                 | r data with the a                   | above mentioned service providers.                                                        |  |  |
|                                  |                                         | ✓ I Agree                                                                                                    |                                              |                                                       |                                     | < Prev Save My Details Preview Application Form                                           |  |  |
|                                  |                                         |                                                                                                    |                                              |                                                       | Submit Form                         |                                                                                           |  |  |
|                                  | 11. Sec. 1                              | MEA   INDIA at a Glance                                                                                                    | ) Overseas Indian                            | Affairs   BOI   Foreigne                              | rs Division   Priv                  | acy Policy   Disclaimer                                                                   |  |  |
| MEA at 🔝 🕒                       |                                         | BestVi                                                                                                    | ewed in Internet Exp                         | olorer 7.0 and above at                               | resolution 1024                     | X 768 Public services closer large                                                        |  |  |
|                                  |                                         |                                                                                                    | Maintained E                                 | By TATA CONSULTANC                                    | YSERVICES                           |                                                                                           |  |  |
|                                  |                                         |                                                                                                    |                                              |                                                       |                                     |                                                                                           |  |  |
| 🛃 start 🔰 🧿                      | 🥭 🙂 👋                                   | 🥏 IC Self Declaration                                                                                                    |                                              |                                                       |                                     | 12:18 PM                                                                                  |  |  |
|                                  |                                         |                                                                                                    |                                              |                                                       |                                     | (Figure 6)                                                                                |  |  |

So, after completing you need to tick on (**I Agree**) and then click on (**Submit Form**). Once submit you will get a **12 digit Application Reference Number** (ARN ) which indicate that your application form is successfully registered.

**Step-6** Go to the option "View saved/ submitted application" on the left side table, see figure no 7.

मॅकिंग्स'म'र्डुमा'म। देवर्ग्तायार्थित र्धेमार्थ्य गिः (view saved/submitted application) र्वेना नवत क्वें मानवा मार्थ्य महत्व यस महत्व यस्त महिनाया हुन

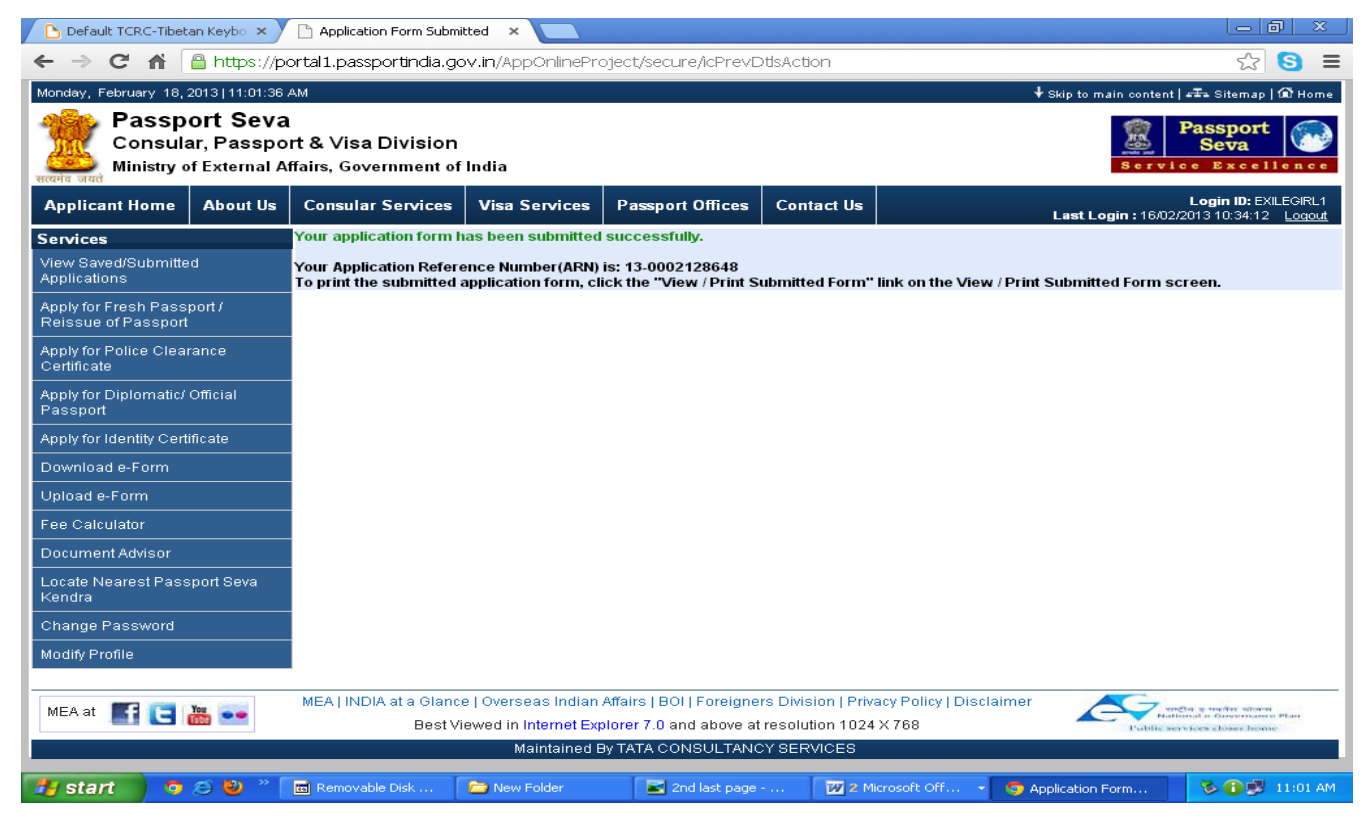

**Step- 7** To print the submitted Form, go to option "**View/Print submitted Form**" (See Figure No. 8)

में सम्पर्वतुत्रमा हिन्ग्री जगनन्वे प्योन स्पेना मन्न जुरु गवन हुन्त "View/Print submitted Form "र्वेना महत्व न्में सा ने वस्र मानस्य मस्य महत्व मन्न महन्न माने माने प्राप्त का स्वान स्वान स्वान स्वान स्व

| 🖊 🌌 Hotmail - pema244                       | 4@hotmail. ×                            | https:/                                                                                                    | //portal1.passp                                                                             | ortindia 🗙 🔪 🗋 Pa                                                                       | assport Se                               | eva, Ministry of E                                                                             | × Pin Codes                                                                                                    | Of Gurupura, Gurt 🗙 📃 🗌                                                                                                    |                                                                     |                                                 |
|---------------------------------------------|-----------------------------------------|----------------------------------------------------------------------------------------------------|---------------------------------------------------------------------------------------------|-----------------------------------------------------------------------------------------|------------------------------------------|------------------------------------------------------------------------------------------------|----------------------------------------------------------------------------------------------------|----------------------------------------------------------------------------------------------------|---------------------------------------------------------------------|-------------------------------------------------|
| ← → C' fi                                   | 🔒 https://p                             | oortal1.pas                                                                                                    | ssportindia.g                                                                               | <b>jov.in</b> /AppOnlinef                                                               | Project,                                 | /secure/loginA                                                                                 | ctionWorkList                                                                                                   |                                                                                                    |                                                                     | ∽ =                                             |
| Thursday, February 07                       | 7, 2013   02:01:24                      | 4 PM                                                                                                    |                                                                                             |                                                                                         |                                          |                                                                                                |                                                                                                    | ∳ Skip to m                                                                                                    | ain content   🖅 Sitem                                               | iap   🐼 Home 🗠                                  |
| मित्रान् जयसे निर्माण                       | ort Seva<br>ar, Passpo<br>of External A | rt & Visa<br>ffairs, Gov                                                                                                    | a Division<br>vernment of                                                                   | India                                                                                   |                                          |                                                                                                |                                                                                                    |                                                                                                    | Passpo<br>Seva<br>Service Exc                                       | ellence                                         |
| Applicant Home                              | About Us                                | Consula                                                                                                    | r Services                                                                                  | Visa Services                                                                           | Pas                                      | sport Offices                                                                                  | Contact Us                                                                                                    | Last Lo                                                                                                    | Login ID: T<br>gin : 07/02/2013 13:03                               | THENDUP123<br>1:26 <u>Logout</u>                |
| Services                                    |                                         |                                                                                                    |                                                                                             |                                                                                         |                                          | View Save                                                                                      | d/Submitted App                                                                                                 | lications                                                                                                    |                                                                     |                                                 |
| View Saved/Submitte                         | ed                                      | Please se                                                                                                    | elect a row fo                                                                              | r further action                                                                        |                                          |                                                                                                |                                                                                                    |                                                                                                    |                                                                     |                                                 |
| Applications                                |                                         | Select                                                                                                    | ,                                                                                           | IRN FI                                                                                  | LE NO                                    | APPL                                                                                           | CANT NAME                                                                                                    | APPOINTMENT NO                                                                                                    | SUBMISSION                                                          | NDATE                                           |
| Apply for Fresh Pass<br>Reissue of Passport | :port/<br>I                             | 0                                                                                                    | 13-000163                                                                                   | 5864                                                                                    |                                          | THENDUP CH                                                                                     | UTAN                                                                                                    |                                                                                                    | 07/02/2013                                                          |                                                 |
| Apply for Police Clea                       | ranco                                   | • •                                                                                                    | 13-000164                                                                                   | 4810                                                                                    |                                          | I SERING YAN                                                                                   | GCHEN                                                                                                    |                                                                                                    | 07/02/2013                                                          |                                                 |
| Certificate                                 | lance                                   |                                                                                                    | R                                                                                           | etrieve Partially Sa                                                                    | rved For                                 | m                                                                                              |                                                                                                    | Upload Supporting I                                                                                                    | ocuments                                                            |                                                 |
| Apply for Diplomatic/<br>Passport           | Official                                | Manage Appointment Print Applica<br>View Status View / Print Status                                                                                                    |                                                                                             |                                                                                         |                                          |                                                                                                | Print Application<br>View / Print Submi                                                                         | tion Receipt<br>bmitted Form                                                                                                 |                                                                     |                                                 |
| Apply for Identity Cert                     | tificate                                | Note:                                                                                                    |                                                                                             |                                                                                         |                                          |                                                                                                |                                                                                                    |                                                                                                    |                                                                     |                                                 |
| Download e-Form                             |                                         | • Yo                                                                                                    | u will need to                                                                              | o re-submit the ap                                                                      | plication                                | in case the for                                                                                | n submission proc                                                                                               | ess at PSK is not completed                                                                                                  | within 90 days of su                                                | ubmitting the                                   |
| Upload e-Form                               |                                         | application online.<br>• In case you want any change in submitted application details, please visit Passport Seva Kendra (PSK).                                                                                                    |                                                                                             |                                                                                         |                                          |                                                                                                |                                                                                                    |                                                                                                    |                                                                     |                                                 |
| Fee Calculator                              |                                         | <ul> <li>rou can scnedule an appointment using "manage appointment button, your application must be submitted (i.e. Date of Submission<br/>should not be blank) in order to avail this facility. In case you have taken an appointment, please ensure to getyour token issued (at PSK)</li> </ul> |                                                                                             |                                                                                         |                                          |                                                                                                |                                                                                                    |                                                                                                    |                                                                     |                                                 |
| Document Advisor                            |                                         | before the scheduled appointment time.<br>• You can print the application receipt using "Print Application Receipt" button. Your application must be submitted (i.e Date of Submission                                                                                                    |                                                                                             |                                                                                         |                                          |                                                                                                |                                                                                                    |                                                                                                    |                                                                     |                                                 |
| Locate Nearest Pass<br>Kendra               | sport Seva                              | should not be blank) in order to avail this facility. You can retrieve the partially saved form using "Retrieve Partially Saved Form" button. Your application must NOT be submitted (i.e Date of Submission should be blank) in order to avail this facility.                                    |                                                                                             |                                                                                         |                                          |                                                                                                |                                                                                                    |                                                                                                    |                                                                     |                                                 |
| Change Password                             |                                         | • Yo                                                                                                    | ur partially sa<br>artially saved                                                           | wed form will be au                                                                     | utomatic                                 | ally deleted from                                                                              | n the system after 9<br>of Submission is t                                                                      | 0 calendar days from the last                                                                                                | saved date.<br>ad at PSK You mus                                    | at submit the                                   |
| Modify Profile                              |                                         | co                                                                                                    | mpleted appl                                                                                | ication form using                                                                      | 'Submit                                  | Form' button av                                                                                | ailable on the last p                                                                                           | age before visiting PSK.                                                                                                    | sa at i ok. Toa mas                                                 |                                                 |
|                                             |                                         | FU<br>SL<br>fac<br>In<br>fre<br>US                                                                                                    | ic can upload<br>upporting Do<br>cility,<br>case you hav<br>ie up the slot<br>ing the View. | cuments" button. Y<br>re already booked<br>for other applicants<br>( Print Submitted Fi | our app<br>an appo<br>or res<br>orm -> N | inities (maximul<br>dication must b<br>pintment but can<br>chedule it as pe<br>lanage Appointr | n size innit. T MB) s<br>e submitted (.i.e D<br>not visit as per the<br>r availability/ conver<br>nent feature. | as documents supporting you<br>ate of Submission should no<br>schedule, you should either (<br>hience. You can do so by logg | t be blank) in order<br>ancel the appointme<br>ing in from the same | to avail this<br>ent (so as to<br>e user id and |
|                                             |                                         | -                                                                                                    |                                                                                             |                                                                                         |                                          |                                                                                                |                                                                                                    |                                                                                                    |                                                                     | >                                               |
| start 9                                     | ) 🗢 🥹 👘                                 | 👝 New Fo                                                                                                    | older                                                                                       | 2nd last p                                                                              | age"- Wir                                | nd 💾 On                                                                                        | ine submission - Mi                                                                                             | bttps://portal1.passp                                                                                                    | ·                                                                   | 2:07 PM                                         |
|                                             |                                         |                                                                                                    |                                                                                             |                                                                                         |                                          |                                                                                                |                                                                                                    |                                                                                                    | (Figure                                                             | 8)                                              |

After clicking "View/Print submitted Form", your complete filled application form will appear as shown in Figure No. 9 and 10. "View/Print submitted Form" नव्हत्यादेद्देशासुप्तगेत्रसार्य्वनाकाळंत्रावगृत्यविद्यादेत्त्वर्यादेद्देशासुप्तगेत्रसार्य्वनाकाळंत्रावगृत्यविद्यादेत्त्वर्यादेद्देशासुप्तगेत्रसार्य्वनाकाळंत्रावगृत्यविद्यादेत्त्वर्यादेद्देशासुप्तगेत्रसार्य्वनाकाळंत्रावगृत्यविद्यादेत्त्वर्यादेद्देशासुप्तगेत्रसार्य्वनाकाळंत्रावगृत्यविद्याद्वर्यादेद्देशासुप्तगेत्रसार्य्वनाकाळंत्रावगृत्यविद्याद्वर्यादेद्देशासुप्तगेत्रसार्य्वनाकाळंत्रावगृत्यविद्याद्वर्यादेद्देशासुप्तगेत्रसार्यात्वर्यात्र स्त्रित्वाकाळाळं त्यगृत्यविद्याद्वर्यात्वर्यात्वर्यात्वर्यात्वर्यात्वर्यात्वर्यात्वर्यात्वर्याक्त्यात्वर्यात्वर्यात्व

|                                  | S Application Form - Google Chrome                                                                                                    |          | 25 |
|----------------------------------|----------------------------------------------------------------------------------------------------|----------|----|
|                                  | Attps://portal.passportindia.gov.in/AppOnlineProject/secure/previewIcFormAction?arn=13-0001644810                                                                                                    |          |    |
| -                                | How to Apply for Identity Certificate                                                                                                    |          | ^  |
| <ul> <li>N</li> <li>N</li> </ul> | Identity Certificate (IC) is normally issued to Tibetan Refugees residing in India, from the Regional Passport Office, Delhi (RPO<br>Delhi) on recommendation by the Bureau of His Holiness the Dalai Lama (HHDD), New Delhi. In addition to Tibetan refugees,<br>Stateless people residing in India may also apply for Identity Certificate at the Passport Office (IDEN) in the start refugees,<br>IC issuance is subject to clearance by Ministry of External Affairs (Consular, Passport and Visa (CPV) PV-III division). In addition,<br>clearance by State Government (Department of Home Affairs / Police) / FRRO is also required for grant of No Objection to Return to<br>India (NOR) to be stamped on the Identity Certificate<br>Please read the following instructions related to documentary requirements and other details for Identity Certificate |          |    |
| A                                | applications:                                                                                                    |          |    |
| < E   < 0                        | <ul> <li>Where to Apply:         <ul> <li>Tibetan Refugees residing in India need to apply at RPO Delhi.</li> <li>Stateless people residing in India need to apply at the passport office within whose jurisdiction they currently reside             in.</li> </ul> </li> </ul>                                                                                                    |          |    |
| A<br>P                           | Photograph: Please paste a coloured photograph (4.5 cm X 3.5 cm) with white background in the box provisioned for photograph in the printed application form.                                                                                                    |          |    |
| Α                                | <ul> <li>Documents Required: Please submit one copy of each of the following documents, preferably in the same order:</li> </ul>                                                                                                    |          |    |
| x   a   a   a   a                | <ul> <li>IC Application Form duly filled and signed in ink</li> <li>Recommendation Letter from the Bureau of His Holiness the Dalai Lama (HHDL), New Delhi in case of applicants who are<br/>Tibetan Refugees</li> <li>Registration Certificate issued by FRRO/ FRO to the applicant</li> <li>Registration Certificate issued by FRRO/ FRO to the parents in case of minor applicants</li> <li>Proof of Date of Birth</li> <li>Proof of Address in India</li> <li>Note:Passport Office may demand additional documents relevant to your specific case, if required</li> </ul>                                                                                                    |          |    |
| C ≥                              | File Number (For Office Use Only) GOVERNMENT OF INDIA, MINISTRY OF EXTERNAL AFFAIRS Identity Certificate                                                                                                    |          |    |
| - 4                              | 🕑 start 👘 🗢 😢 🤲 🖆 New Folder 👘 💽 123 - Windows Pic 🛛 🔨 Online submission 🔤 https://portall.pa 🗖 👁 Application Form                                                                                                    | 🚺 2:24 F | РМ |

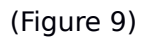

| S Application Form -                                                                                                    | Google Chrome                                       | 2                            |                             |              |               |                      |           |             |             |
|----------------------------------------------------------------------------------------------------|-----------------------------------------------------|------------------------------|-----------------------------|--------------|---------------|----------------------|-----------|-------------|-------------|
| 💾 https://portal1.passport                                                                                                    | :india.gov.in/AppO                                  | nlineProject/secure/p        | previewIcFormAction?arn=1   | 3-0001644810 |               |                      |           |             |             |
| Applicant other betan                                                                                                    | ity Contificato io                                  | roquirod                     |                             |              |               |                      |           |             | <u> </u>    |
|                                                                                                    | Countries for which identity certaicate is required |                              |                             |              |               |                      |           |             |             |
| Purpose of visit                                                                                                    |                                                     |                              | MARRIED                     |              |               |                      |           |             |             |
| Emergency Contact Do                                                                                                    | etails                                              |                              |                             |              |               |                      |           |             |             |
| Name and Address                                                                                                    |                                                     |                              | RING ROAD 10 L              | AJPAT NAGAP  | R IV DELHI 11 | 0024                 |           |             |             |
| Previous Identity Certi                                                                                                    | ficate/ Applica                                     | ation Details                | ficate                      |              |               |                      |           |             |             |
| Details of latest held/ exit                                                                                                    | sting/ lost/ dama                                   | aged Identity Certi          | ncate                       | 20           | 4 2/204 2     |                      |           |             |             |
| Identity Certificate Numb                                                                                                    | er 10075852                                         |                              | Date of issue               | 20/          | 12/2012       |                      |           |             |             |
| Date of Expiry                                                                                                    | 19/06/2013                                          |                              | Place of Issue              | VIE          | NNA           |                      |           |             |             |
| A. C. C. C. C. C. C. C. C. C. C. C. C. C.                                                                                                    |                                                     |                              |                             |              |               |                      |           |             |             |
| Fee amount in (Rs)                                                                                                    |                                                     |                              |                             |              |               |                      |           |             |             |
| Englaguage                                                                                                    |                                                     |                              |                             |              |               |                      |           |             |             |
| Linciosures                                                                                                    |                                                     |                              | 2                           |              |               |                      |           |             |             |
| 1.                                                                                                    |                                                     |                              | 2.                          |              |               |                      |           |             |             |
| 3.                                                                                                    |                                                     |                              | 4.                          |              |               |                      |           |             |             |
| 5.                                                                                                    |                                                     |                              | 6.                          |              |               |                      |           |             |             |
| 7.                                                                                                    |                                                     |                              | 8.                          |              |               |                      |           |             |             |
| 9.                                                                                                    |                                                     |                              | 10.                         |              |               |                      |           |             |             |
| Self Declaration                                                                                                    |                                                     |                              |                             |              |               |                      |           |             |             |
| I solemnly declare that :-                                                                                                    |                                                     |                              |                             |              |               |                      |           |             |             |
| (i) I am 🗔 Stateless of                                                                                                    |                                                     | N                            | ationality.                 |              |               |                      |           |             |             |
| (ii) I have not obtained an                                                                                                    | Indian/ Foreign 1                                   | ravel document be            | efore because               |              |               |                      |           |             |             |
| (iii) The information given                                                                                                    | by me in reply to                                   | the questions in t           | this form is true.          |              |               |                      |           |             |             |
| I am aware of the terms and conditions of issue of Identity Certificate and if I do not return to India before final expiry of the validity of the Certificate of Identity, I shall lose my claim to obtain any Indian travel documents and I shall approach the country of any residence for obtaining travel documents on the grounds that I have shifted my residence from India to that country. |                                                     |                              |                             |              |               |                      |           |             |             |
| Place DEL                                                                                                    | .HI                                                 | Signature/Left Ha            | and Thumb Impression o      | r 🗆          |               |                      |           |             |             |
| Date 07/0                                                                                                    | 12/2013                                             | Applicant (If appli<br>sign) | icant is minor, either pare | ont to       |               |                      |           |             |             |
|                                                                                                    | Print                                               | Close                        |                             |              |               |                      |           |             |             |
|                                                                                                    |                                                     | 01000                        |                             |              |               |                      |           |             |             |
| 📁 start 🚽 💿 🥭 🍯                                                                                                    | 🎱 🎽 🛅 New                                           | Folder                       | 123 - Windows Pic           | Online su    | ubmission     | 5 https://portal1.pa | a 🧔 Appli | cation Form | 🛛 🚺 2:26 PM |

(Figure 10)

At the end of the form, you will see a "Print and Close" option as shown in (Figure 10) choose "Print" to take the print out of the complete filled

application (the application form will have Three pages). Your online application submission is completed.

**Note:** You are required to sign or to give the thump impression on the printed application form (there are two space to sign) and then submit it to the Bureau of His Holiness the Dalai Lama within a month, with same required documents as before.